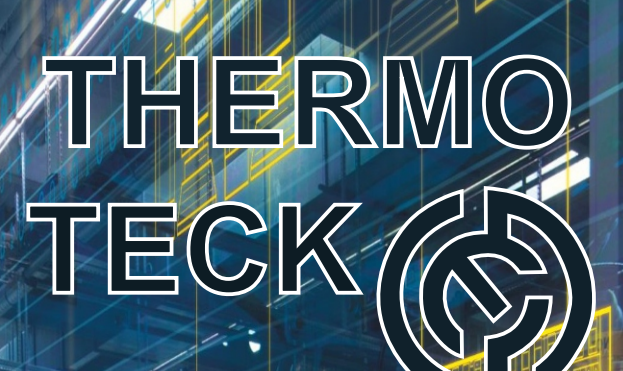

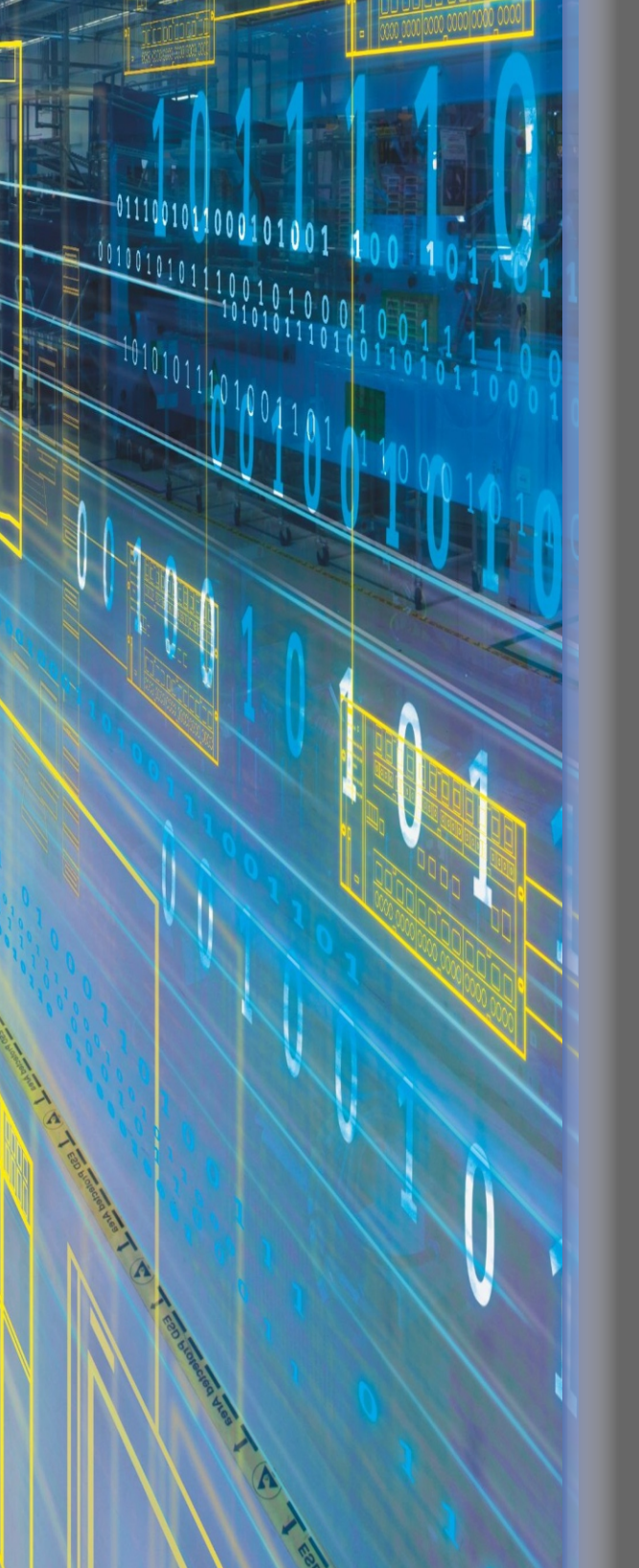

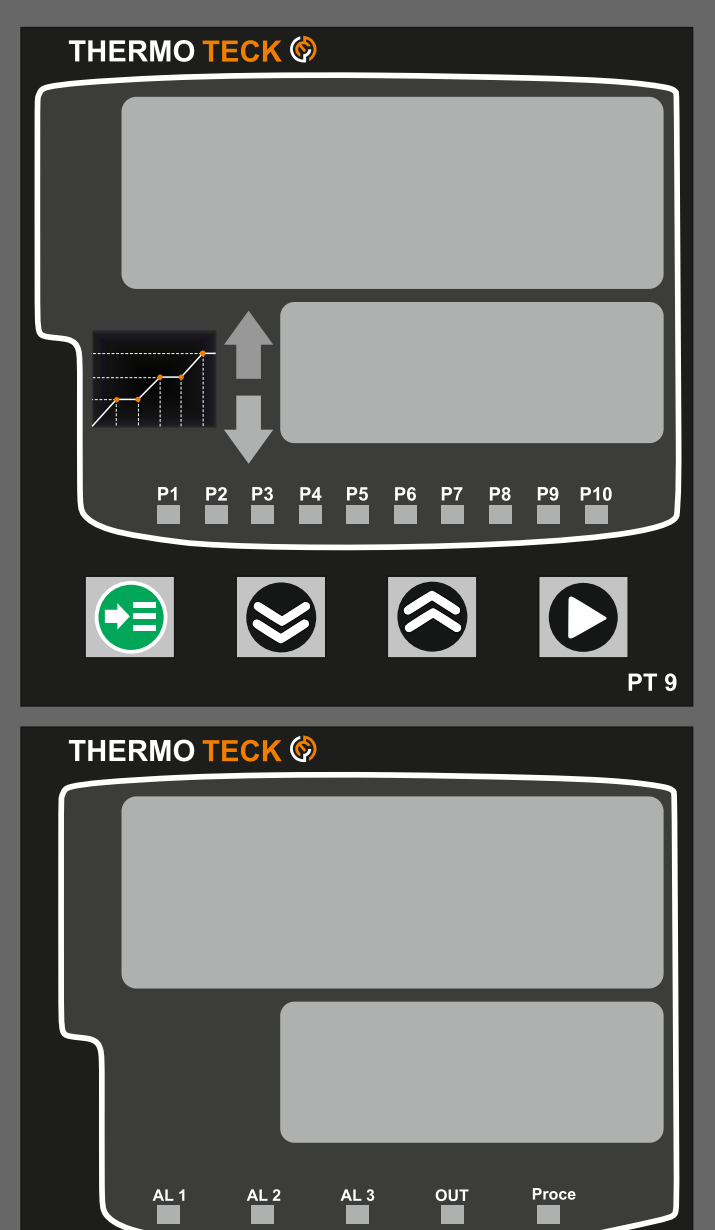

- Multi Input
- Programmable
- 10 step /10 pattern
- Alarm Output
- Multi Output

- Relay/SSR
- 3 Set Points
- Heating / Cooling
- 4-20ma/RS485
- IP 65 Front Facia

Before using, please read this (SAFETY INFORMATION) and then use this controller. It is important that the instructions in this manual are followed when using this instrument.

| WARNING | There is a possibility of death or heavy injury when handling in wrong way.     |
|---------|---------------------------------------------------------------------------------|
| CAUTION | There is a possibility of injury or physical damage when handling in wrong way. |

### WARNING

#### 1. Caution on wiring

This instrument do not have a switch for power and a fuse, so please set them if it is needed. (Fuse rating 250 V, 0.5 A)

#### 2. Power supply

Use a rated voltage to prevent damage or trouble.

To avoid electrical shock or damage, do not turn ON the power until the wiring is completed.

#### 3. Prohibit use in gas atmosphere

Do not use it at a place exposed to combustible or explosive gas.

#### 4. Handling of unit

To avoid malfunction, electrical shock or fire, this unit must not be disassembled or repaired.

Do not touch the terminals to avoid electrical shock or malfunction.

#### 5. Caution

Turn OFF the power before mounting or removing the instrument.

The warranty period is 1 year only if using in the correct way.

### CAUTION

### 1. Caution on handling

Do not install the instrument under any of the following conditions.

The ambient temperature exceeds 0 ~ 50

The ambient humidity exceeds 45 ~ 85 % RH.

A place where temperature changes suddenly or icing occurs.

A place exposed to corrosive gas or combustible gas.

Vibration or shock is likely to be transmitted to the instrument.

A place exposed to water, oil, chemicals, steam, sunlight.

A place exposed to much dust, salt or iron.

A place with much inductive disturbance, static electricity, magnetism noise.

A place where heat such as radiant heat stays.

#### 2. Installation

Attach the brackets (2 units) on the fixed halls and tighten with a screwdriver. (Care should be taken not to tighten forcedly)

#### 3. Caution on terminal connections

- Keep input wires away from output wires and use shielded wires to earth.

-Use a compensating cable with thermocouple.

-For R.T.D input use a cable which is a small lead wire resistance and without resistance difference to 3 wires.

-Use non-grounded sensor to R.T.D and thermocouple.

### 4. For load circuit connection

Use an extra relay when the frequency of operation is rather high. SSR output type is recommended.

- Electromagnetic switch : Proportional cycle time is Min. 30 sec
- SSR : Proportional cycle time is Min. 1 sec
- Contact output life : Mechanical : 10 million times (no load)
- Electrical : 100 thousand times (rated load)
- SSR drive pulse voltage, 4 ~ 20 mA DC are not insulated with internal circuit.

### 5. For waterproof (Waterproof type)

The instrument has IP65. Use rubber packing when installing the instrument to panel. Please attach the rubber in correct way.

### 6. Caution on key operation / trouble

If the input cable is disconnected, the display shows " EROR". When replacing the sensor, please turn OFF the power suppy.

# **2** ORDERING INFORMATION

| Model | C | ode | Description                                          |                       |
|-------|---|-----|------------------------------------------------------|-----------------------|
| PL9 - |   |     | Programmable Controller (96 × 96 mm)                 | OUT1(Relay/SSR/alarm) |
| PT9-  |   |     | Process indicators (96 × 96 mm) OUT1(Relay/SSR/alarr |                       |
|       | 1 |     | OUT2(2 Relay)                                        |                       |
|       | 2 |     | OUT2(SSR/4-20ma)                                     |                       |
|       | 3 |     | OUT2(2 Relay), 3 Alarm contact                       |                       |
|       | 4 |     | OUT2(SSR/4-20ma),2DI,HBI 2contact                    |                       |
|       |   | 0   | None                                                 |                       |
|       |   | 1   | Rs485                                                |                       |

# **3** SPECIFICATION

### **INPUT**

| Input                              | Thermocouple, R.T.D, Direct voltage                              |
|------------------------------------|------------------------------------------------------------------|
| Sampling cycle time                | 750 mS                                                           |
| Input impedance                    | Thermocouple / Voltage (mV) input : 1 or above 500k              |
| Allowable signal source resistance | Thermocouple : 250  or below                                     |
| Allowable wiring resistance        | R.T.D : 200 or below / 1 wire                                    |
| Allowable input voltage            | Thermocouple, R.T.D,Voltage, Direct voltage (mV) : <u>+</u> 10 V |
| Standard junction temperature      | ±2.0 °C ( 15 ~ 35 °C ), ±2.5 °C( 15 ~ 50 °C)                     |
| Accuracy                           | 0.1 % of F.S                                                     |

### OUTPUT

| Relay<br>contact output | Contact capacity : 240 V AC 3 A, 30 V DC 10A<br>Contact structure : 1 c<br>Output action : ON / OFF action<br>Life Expectancy : 100,000 operations at nominal load<br>Output limit : Higher (OH) or lower limit (OL) selectable within 0.0 ~ 100.0 %<br>range.<br>ON / OFF hysteresis : 0 ~ 100 %<br>Time resolution :10 ms                          |
|-------------------------|----------------------------------------------------------------------------------------------------|
| SSR output              | ON voltage : 12 V DC min.(Resistance load: 600 min, 30 mA limit when short)<br>OFF voltage : 0.2 V DC max.<br>Output action : Proportional action<br>Proportion cycle time : 1 ~ 1000 sec.<br>Output limit : Higher (OH) or lower limit (OL) selectable within 0.0 ~ 100.0 %<br>range. It is also available in AT and MAN.<br>Time resolution : 10ms |

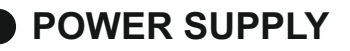

| Power supply voltage               | Thermocouple, R.T.D, Direct voltage                                 |  |  |
|------------------------------------|---------------------------------------------------------------------|--|--|
| Frequency 750 mS                   |                                                                     |  |  |
| Voltage variation                  | Thermocouple / Voltage (mV) input : 1 or above 500k ${\mathfrak N}$ |  |  |
| Allowable signal source resistance | Thermocouple : 250 Ω or below                                       |  |  |
| Allowable wiring resistance        | R.T.D : 200 or below / 1 wire                                       |  |  |
| Allowable input voltage            | Thermocouple, R.T.D,Voltage, Direct voltage (mV) : ±10 V            |  |  |
| Standard junction temperature      | ±2.0 °C(15~35 °C), ±2.5 °C(15~50 °C)                                |  |  |
| Accuracy                           | 0.1 % of F.S                                                        |  |  |

#### **ALARM OUTPUT**

| Relay<br>contact output | Output : Relay contact, Output contact : 3 points<br>Contact capacity : 240 V AC 5 A , 30 V DC 10 A<br>Contact structure : 1 a |
|-------------------------|----------------------------------------------------------------------------------------------------|
| contact catput          |                                                                                                    |

# 4 DIMENSIONS & PANEL CUTOUT

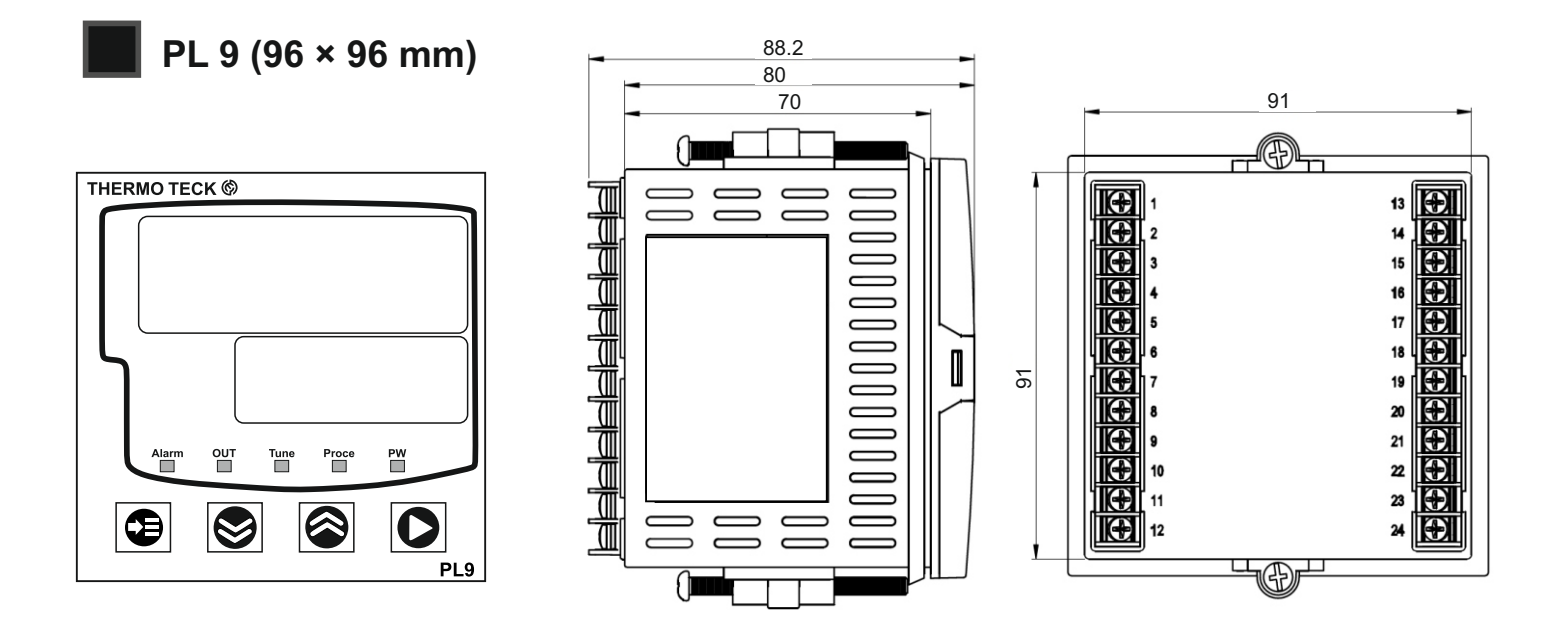

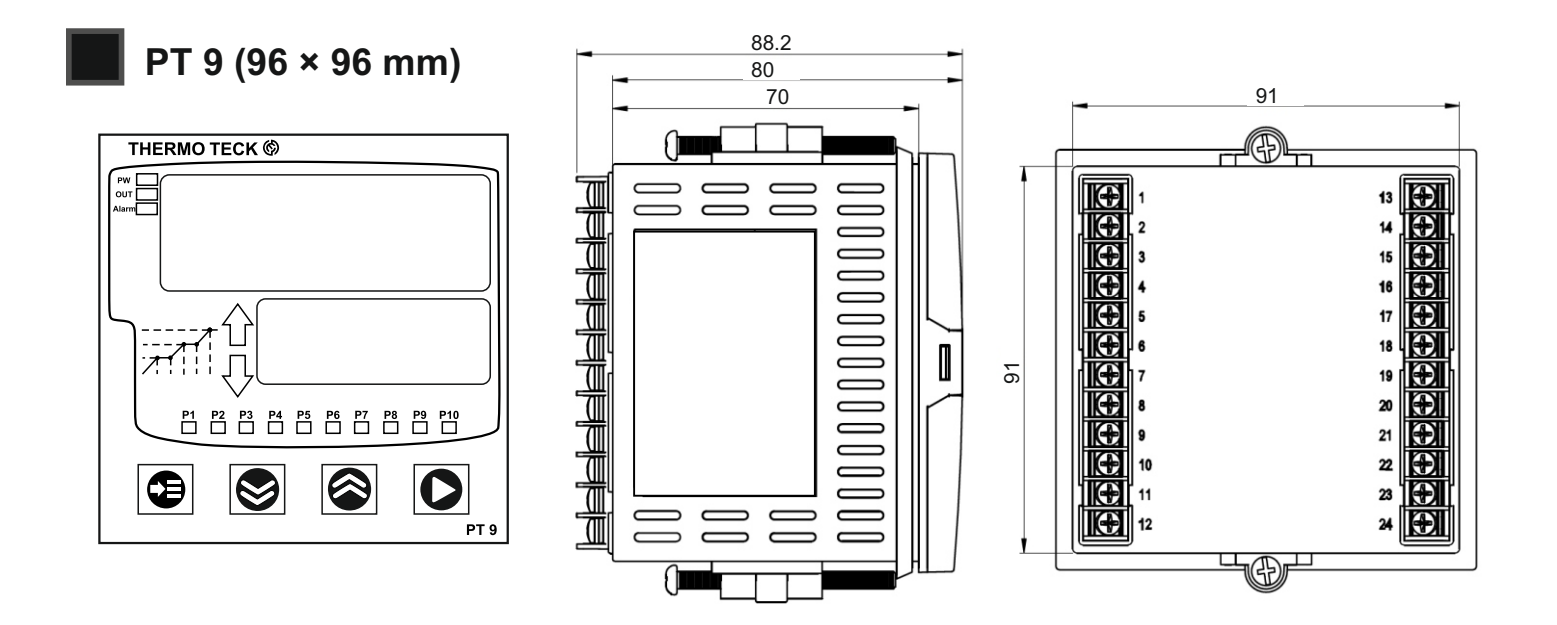

## 5 Assemble

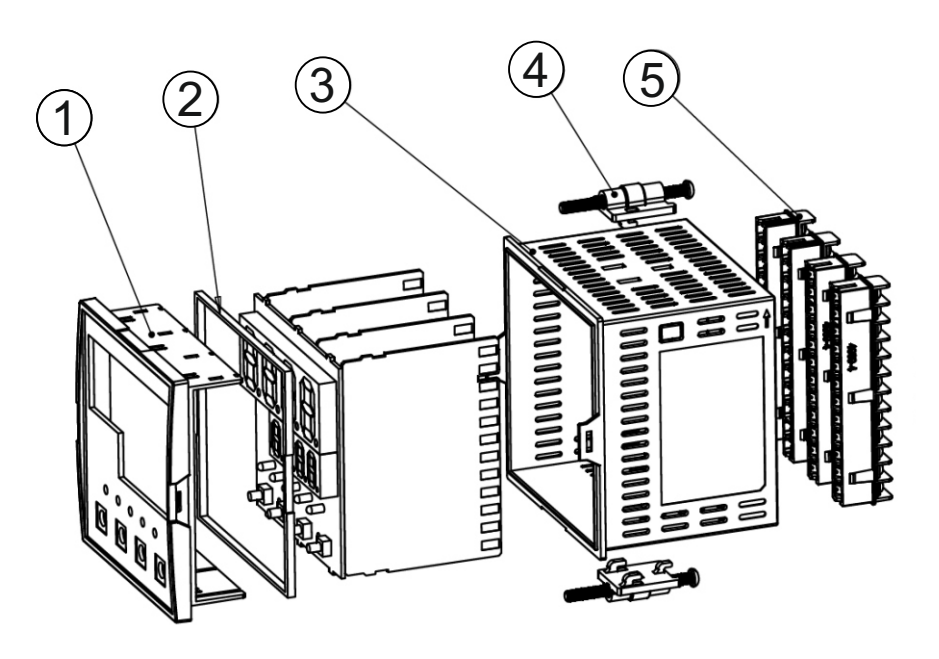

| ltem | Name                 | Description                                                   |
|------|----------------------|---------------------------------------------------------------|
| 1    | Panel frame          | frame that are connected by pins on the display board         |
| 2    | Rubber packing       | panel waterproof protection                                   |
| 3    | Product box          | The product box where the board goes by rail                  |
| 4    | brackets             | the brackets for fixed tighten them evenly with a screwdriver |
| 5    | terminal connections | Terminal connectors that fit as pins                          |

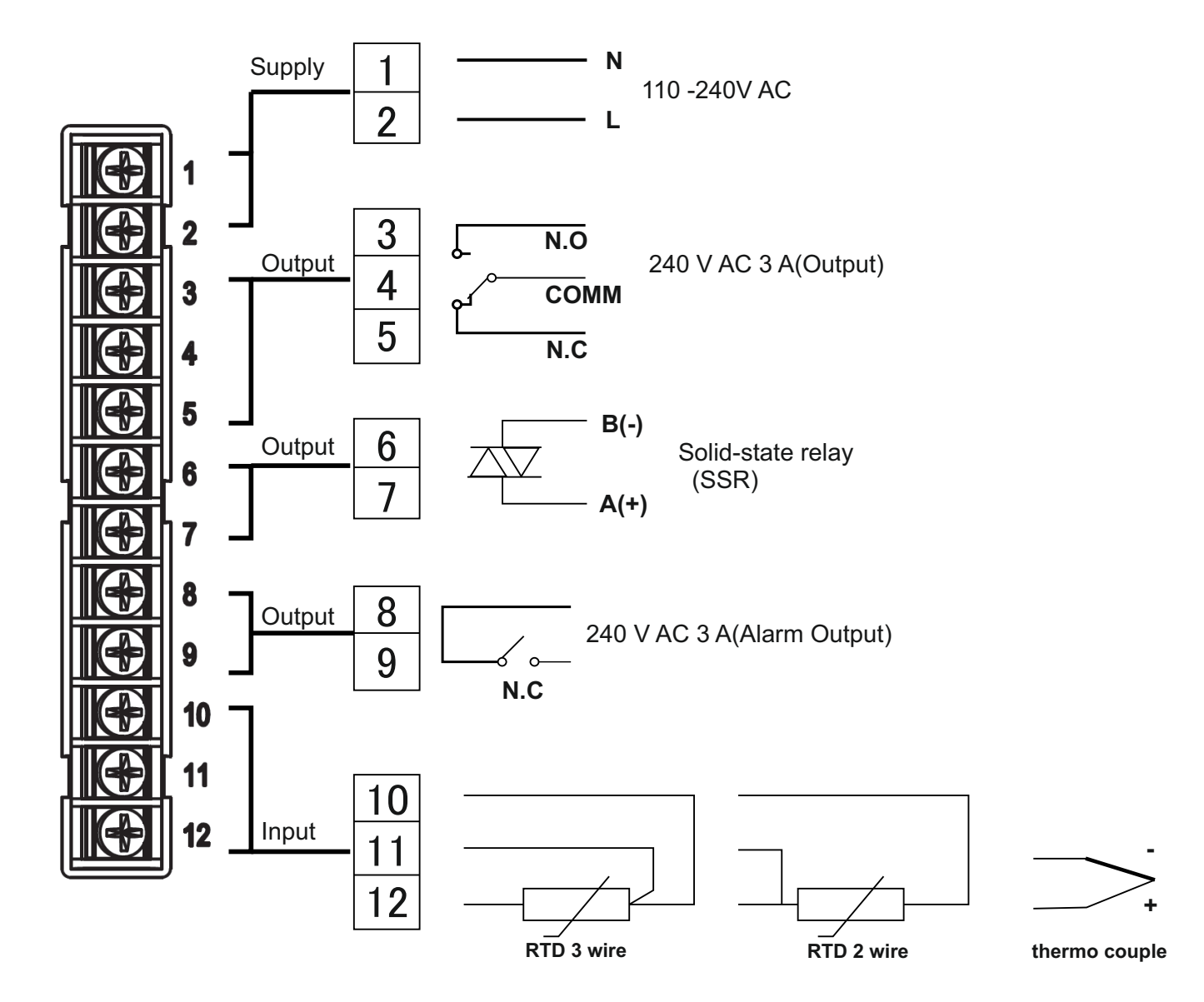

#### **\* CAUTION**

\*When selected setting Input type RTD OR TC must be Change hardware mode According to this form

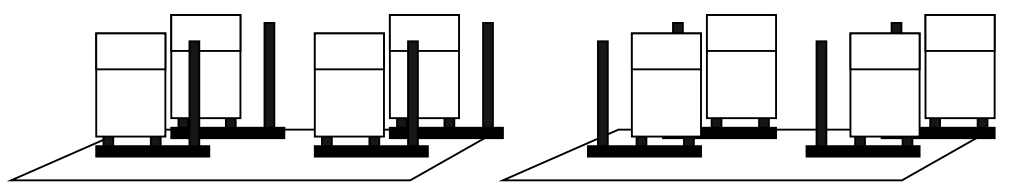

Figure "Input type Pt100 (number9)"

Figure "Input type Tc or DC Voltage"

7

PL 9- □ □ (96×96 mm)

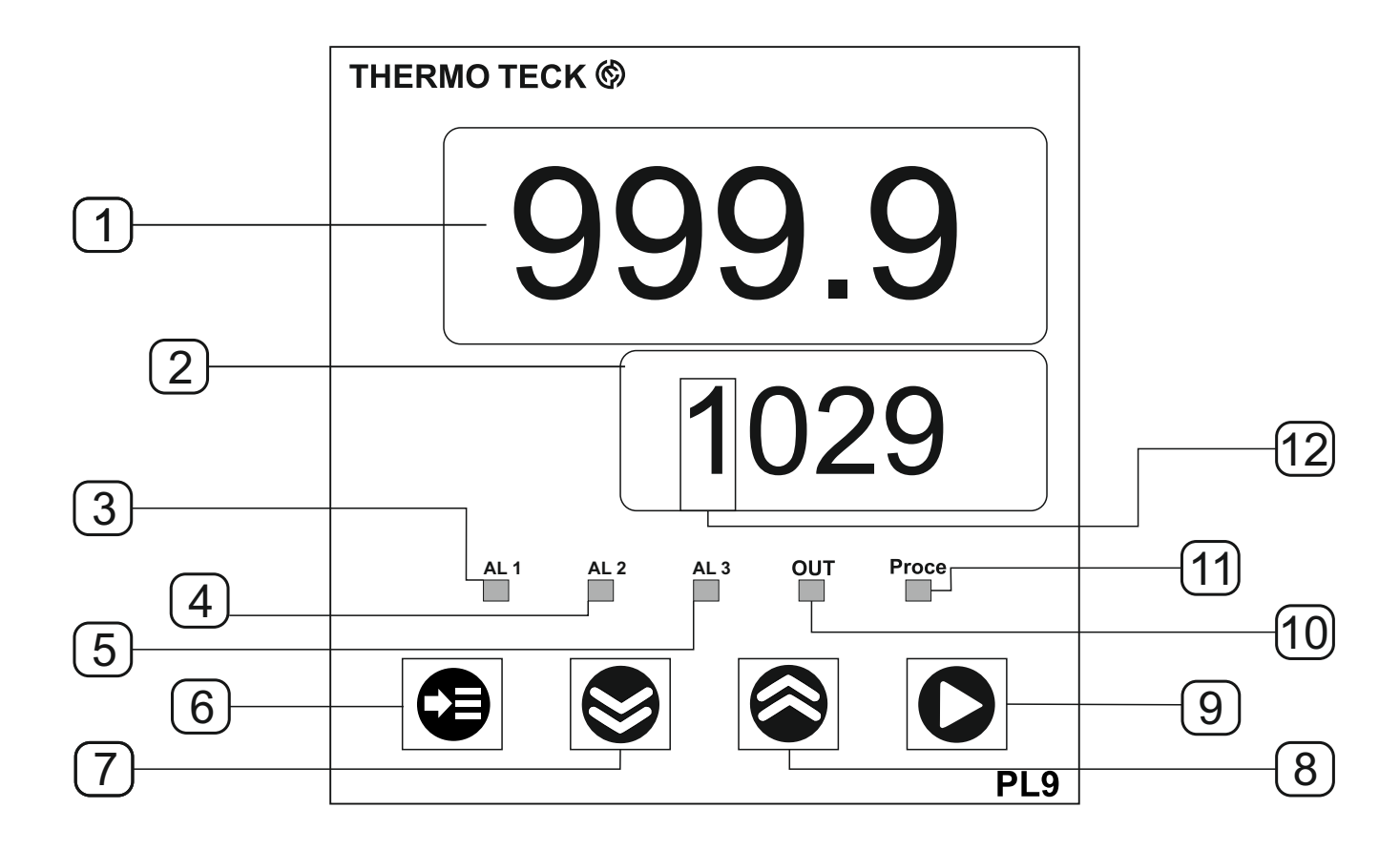

### Displays

| Name of respective parts | Functions                                                                                                    |  |  |
|--------------------------|----------------------------------------------------------------------------------------------------|--|--|
| 1 Process-value (PV)     | Displays the process temperature value.                                                                                                    |  |  |
| 2 Set-value (SV)         | Displays Program, set - value, Alarm SV, and parameter.                                                                                                    |  |  |
| 3 Alarm 1 indicator      | Lights when the alarm 1 operates                                                                                                    |  |  |
| 4 Alarm 2 indicator      | Lights when the alarm 2 operates                                                                                                    |  |  |
| 5 Alarm 3 indicator      | Lights when the alarm 3 operates                                                                                                    |  |  |
| 6 Key Menu 🕞             | Used to change from the Program Controller mode to the select pattern.<br>Press this key for 3 sec to display process value and Time.<br>Press this key with key down to display select pattern. |  |  |
| 7 Key Down 😔             | Used to decrease set-values and to select setting mode.                                                                                                    |  |  |
| 🛽 8 Key Up               | Used to increase set-values and to select setting mode.                                                                                                    |  |  |
| 9 Key Set                | Used to change from the operation mode to the setting mode, to select parameters, and to register set-value. Press this key for 3 sec to display setting mode, set-value.                        |  |  |
| 10 Output indicator      | when the control output is ON.                                                                                                    |  |  |
| 11 Process-run           | Lights when the Program Controller is Running mode                                                                                                    |  |  |
| 12 Step                  | display Step when the Program Controller mode.                                                                                                    |  |  |

### PT 9-00 (96×96 mm)

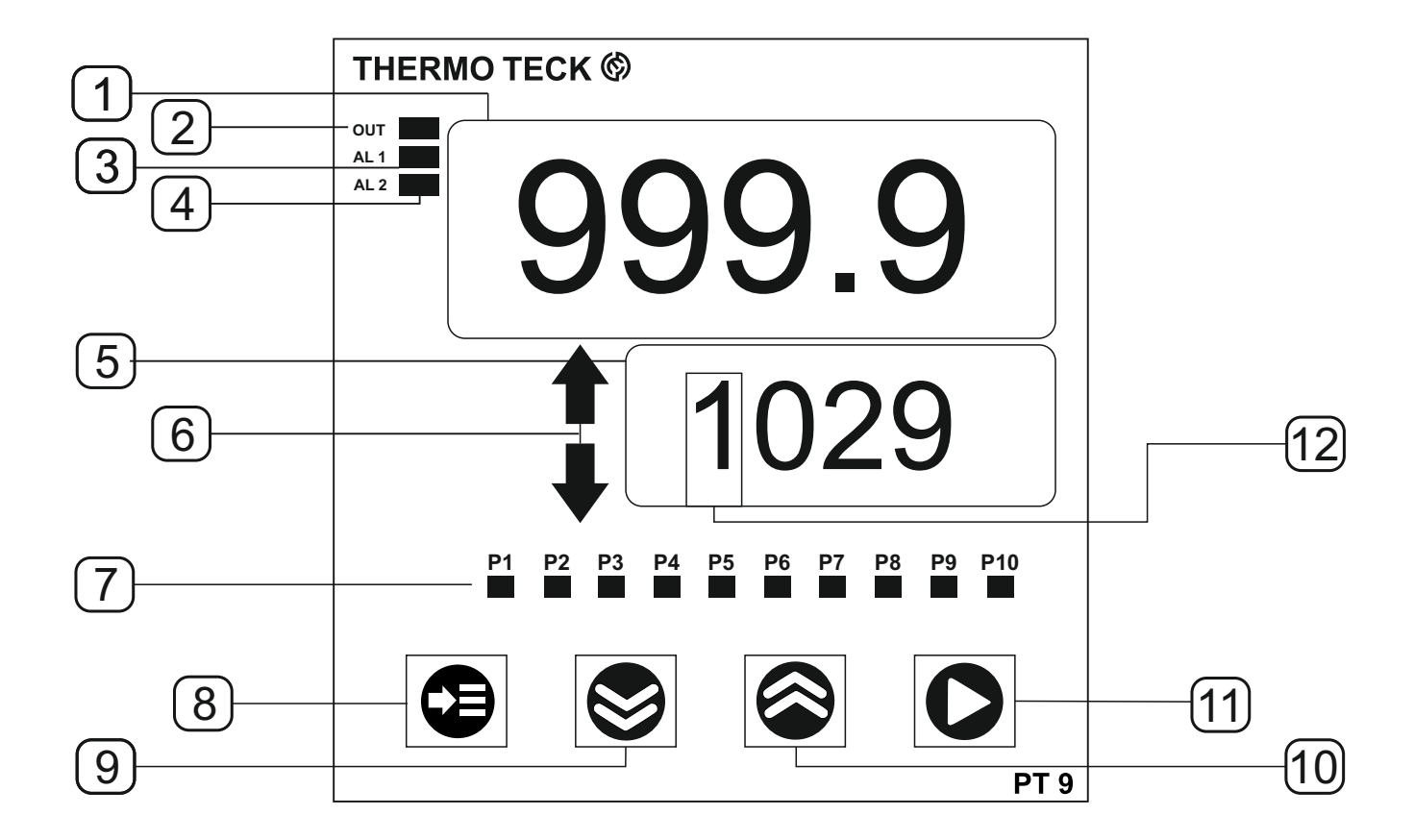

### Displays

| Name of respective parts | Functions                                                                                                    |  |  |
|--------------------------|----------------------------------------------------------------------------------------------------|--|--|
| 1 Process-value (PV)     | Displays the process temperature value.                                                                                                    |  |  |
| 2 Output indicator       | when the control output is ON.                                                                                                    |  |  |
| 3 Alarm 1 indicator      | Lights when the alarm 1 operates                                                                                                    |  |  |
| 4 Alarm 2 indicator      | Lights when the alarm 2 operates                                                                                                    |  |  |
| 5 Set-value (SV)         | Displays Program, set - value, Alarm SV, and parameter.                                                                                                    |  |  |
| 6 Step tatus             | Displays the status of the running steps which direction<br>And how much is left of the stage                                                                                                    |  |  |
| 7 Step indicator         | There are 10 the indicators on panel for Program Controller, When the stage is over, the flashing indicator speed increases.                                                                     |  |  |
| 8 Key Menu 😝             | Used to change from the Program Controller mode to the select pattern.<br>Press this key for 3 sec to display Program value and Time.<br>Press this key with key down to display select pattern. |  |  |
| 🧿 Key Down  😂            | Used to decrease set-values and to select setting mode.                                                                                                    |  |  |
| 10 Key Up 🔗              | Used to increase set-values and to select setting mode.                                                                                                    |  |  |
| 11 Key Set               | Used to change from the operation mode to the setting mode, to select parameters, and to register set-value. Press this key for 3 sec to display setting mode, set-value.                        |  |  |
| 12 Step                  | display Step when the Program Controller mode.                                                                                                    |  |  |

| Normal display<br>639.5<br>0700 | Configuration<br>Program PRO.C | Program Configuration     Program control PROC     -Time unit TMU     -Pattern link High PL-H     -Pattern link Low PL-L     -Alarm for delay End Prosess AL-E     - Program Display Show PDIS                                                                                                    |
|---------------------------------|--------------------------------|----------------------------------------------------------------------------------------------------|
| > 3<br>or time out              | Set-value <b>SV.C</b>          | <ul> <li>Set value Configuration</li> <li>Select number of set value S.Vno</li> <li>Set Value 1 S.V1</li> <li>Set Value 2 S.V2</li> <li>Set Value 3 S.V3</li> </ul>                                                                                                    |
|                                 | Alarm ALM.C                    | <ul> <li>Alarm Configuration</li> <li>Type of Alarm 1 A.1TY</li> <li>Type of Alarm 2 A.2TY</li> <li>Type of Alarm 3 A.3TY</li> <li>Dead band of Alarm 1 A.1DB</li> <li>Dead band of Alarm 2 A.2DB</li> <li>Dead band of Alarm 3 A.3DB</li> <li>Set value of Alarm 1 A.L-1</li> <li>Set value of Alarm 2 A.L-2</li> <li>Set value of Alarm 3 A.L-3</li> </ul> |
|                                 | Output Out.C                   | Output Configuration     Output signal O.ut     Output operation O.ACT     Hysterecis HYS                                                                                                    |
|                                 | Input <b>In.C</b>              | INPUT Configuration Input signal selection I.np -Measurement range unit UNIT -High limit F.R-H -Low limit F.R-L -Decimal point D.P-P -Maximum on scale S.L-H -Minimum on scale S.L-L -PV filter F.ILT -PV bias B.IAS -PV Calibration C.LIB                                                                                                    |

#### 8 Menu Diagram

- \* select parameter with Sor So
- \* change to the Process mode with \*Alter value with and

the value alters dynamically with the duration of the key stork.

\*Accept the setting with or automatically after 2 sec the value is not accepted

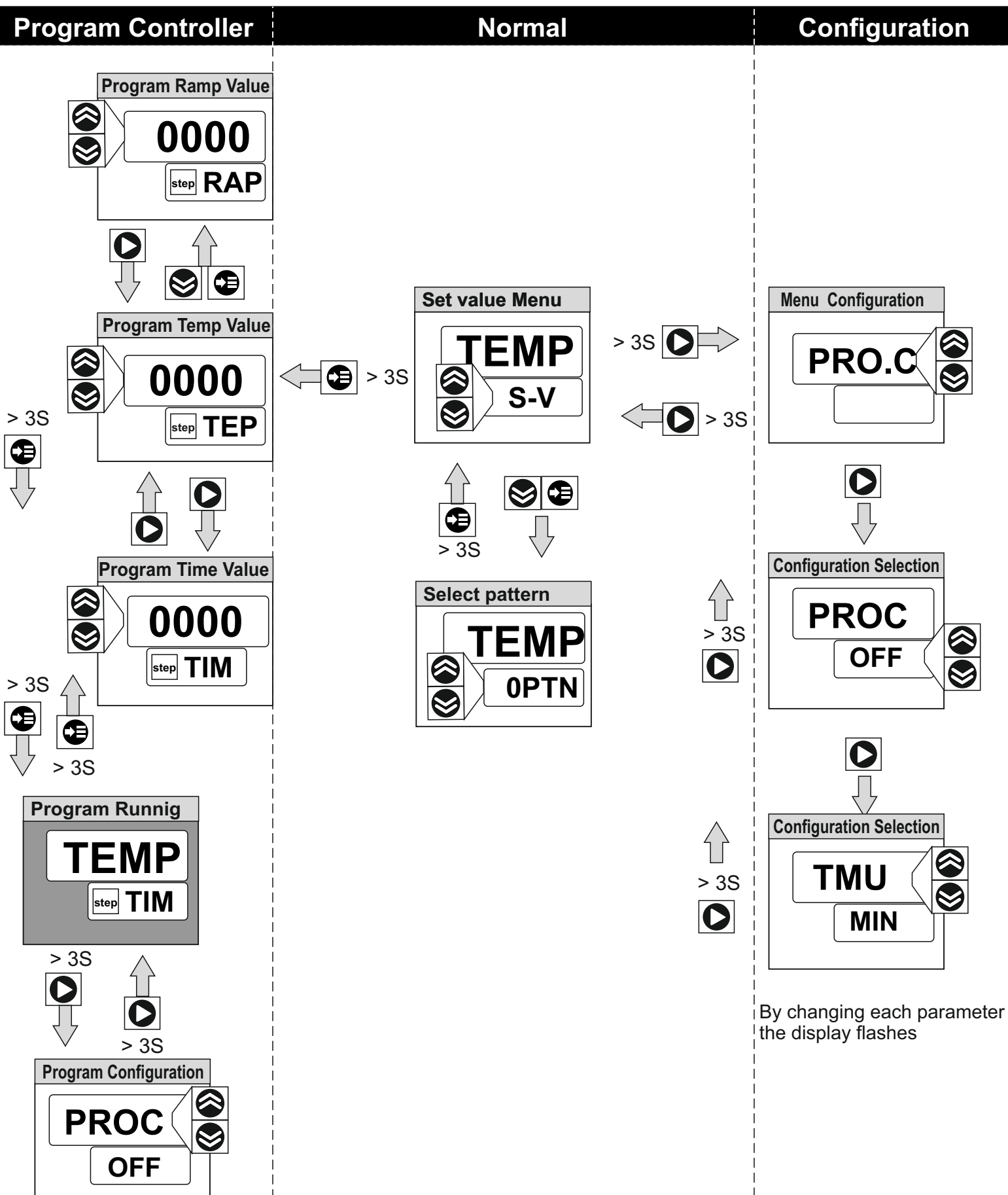

### Input type selection

After power ON and when PV is indicating, press  $\bigcirc$  key for 3 sec to be displayed **C.PRO** at PV and empty at SV. when press key  $\bigotimes$  or  $\bigotimes$  show **C.IN** and then "Input type and range selection" is shown at SV when press  $\bigcirc$ . At this time the input and range is selected by  $\bigotimes$  or  $\bigotimes$  and set key by  $\bigcirc$ .

### Display unit ( C / F )

After selecting input type and range, press **b** key to select display unit. Press or **b** key to choose **C** or **F** or and press key **b** when finishing selection.

#### Maximum and Minimum range

After selecting display unit, press key 🜔 to set Maximum and Minimum range using 谷 or ا key. Press 🜔 key once more to finish.

### Decimal point

After selecting max and min range , press key () to set Decimal point using () or () key once more to finish.

Parameter is indicated in T.C and R.T.D input Decimal point mode is indicated (set 0 : 0 set 1 : 0.0) but when selecting voltage input Decimal point mode is indicated. (set 0 : 0, set 1 : 0.0, set 2 : 0.00, set 3 : 0.000)

#### Maximum and Minimum on scale

Parameter is not indicated in T.C and R.T.D input , This mode is indicated when voltage input Maximum and Minimum range scale .

### **PV** filter

When PV value becomes unstable due to effects of noise, the filter helps suppress the unstable status. (Range: OFF or 1 ~ 120 sec. Initial value: OFF)

### PV bias

Use this function to adjust PV value in cases where it is necessary for PV value to agree with another recorder or indicator, or when the sensor cannot be mounted in correct location. (Range : -100.0 ~ 100.0 % of SPAN, Initial value : 0.0 %) Setting a value using  $\bigcirc$  or  $\bigcirc$  key and press  $\bigcirc$  key to finish.

### PV Calibration

Use this function to calibration PV value in cases As any measurement instrument you want to be accurate, also the temperature sensor needs to be calibrated.

(Range : 1.00 ~ 10.00)

Setting a value using  $\bigcirc$  or  $\bigotimes$  key and press  $\bigcirc$  key to finish.

# **11** Operation of the Program Controller

If Program mode is selected, the controller becomes a programmable controller with 10 pattern of 10 step. The steps can be executed with 10 divided patterns and they can also be linked together. After setting time and set value, this controller controls automatically. each pattern is a series of steps.

Each step consists of a SV and time setting. An Increasing or decreasing SV is set for time period, and each time setting is in hours/ minutes or seconds.

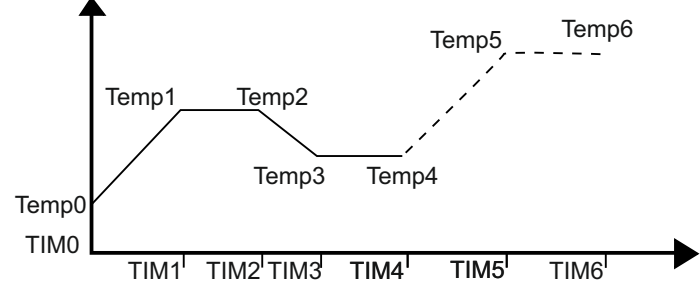

# Pattern selection

press O key in normal menu to enter Select pattern menu and to be displayed **0PTN** at SV. you can press key O or O By selecting patterns from 0 to 9 Select the desired series of steps press O key when finishing selection and Go to Program Temp Value.

There is another option that is displayed **LPTN** .when you were in the Program menu and set link pattern done ,This option is active .

## setting time and set value

This device is designed for easy program access, press key for 3 sec to enter program menu and to be displayed **0000** at PV and **0TEP** at SV, The first step program of set-point(temperature) value. you can press key rest the set-point values. The set value can only be within the defined range, it must be pre-set in the input configuration. press key when finishing selection and Go to set the time values.

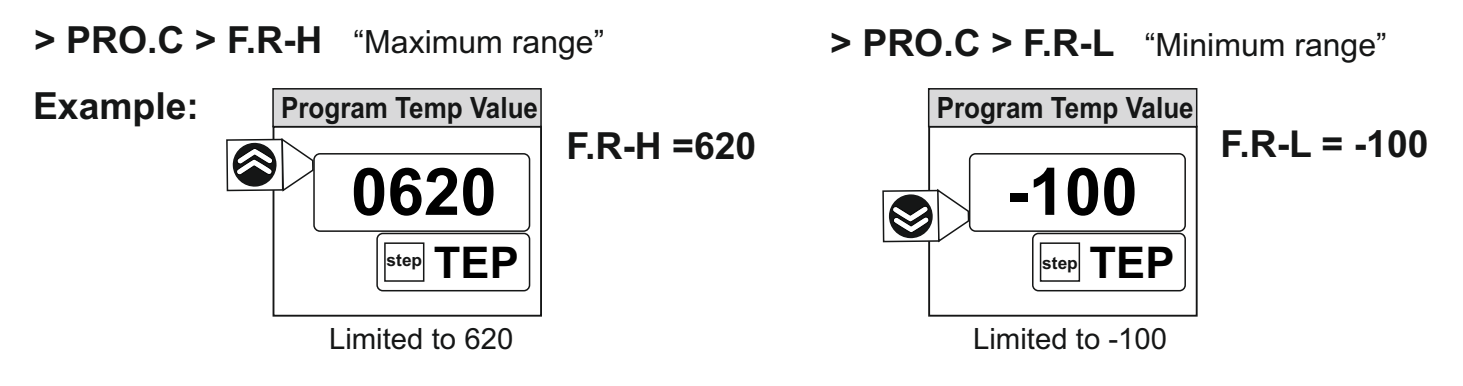

when press key  $\bigcirc$  displayed **OFF** at PV and **0TIM** at SV . this Selected Time setting of zero step .you can press key  $\bigotimes$  or  $\bigotimes$  To set the Time setting .Here are three ways to Time setting on the step.

**1-1~999:**The time it takes for the temperature or old step to reach the setpoint ,time setting can be in hours/minutes/ seconds.

**2-0:**When the program reaches this stage, the process stops and displayed **E** at SV , The program is finished and the time is counted.It will stay in this up to the stop command or new program is activated .

**3-OFF:** When this option is selected The time locks in the run time, displayed **LOC** at SV, output operates on the setpoint point and stops there. It will stay in this up to the stop command or new program is activated.

# RAMP selection

At each step of the program, can be adjusted the ramp option for the same step, for this job You can do it press () (STEP,RAP) at SV, it can be selected ramp value using () or () key and pressing () key to finish. RAMP 0 : In this state, This step does not pass until the temperature reaches the set point Even if the time has finished.

**RAMP 1**: After the time has finished, it will Enter on to the next stage and Does not consider Set Point

### Running program mode

The program controller can be run at any stage After setting all the process steps .At each step, if you press key for 3 sec to enter program will start the process controller from the same step.

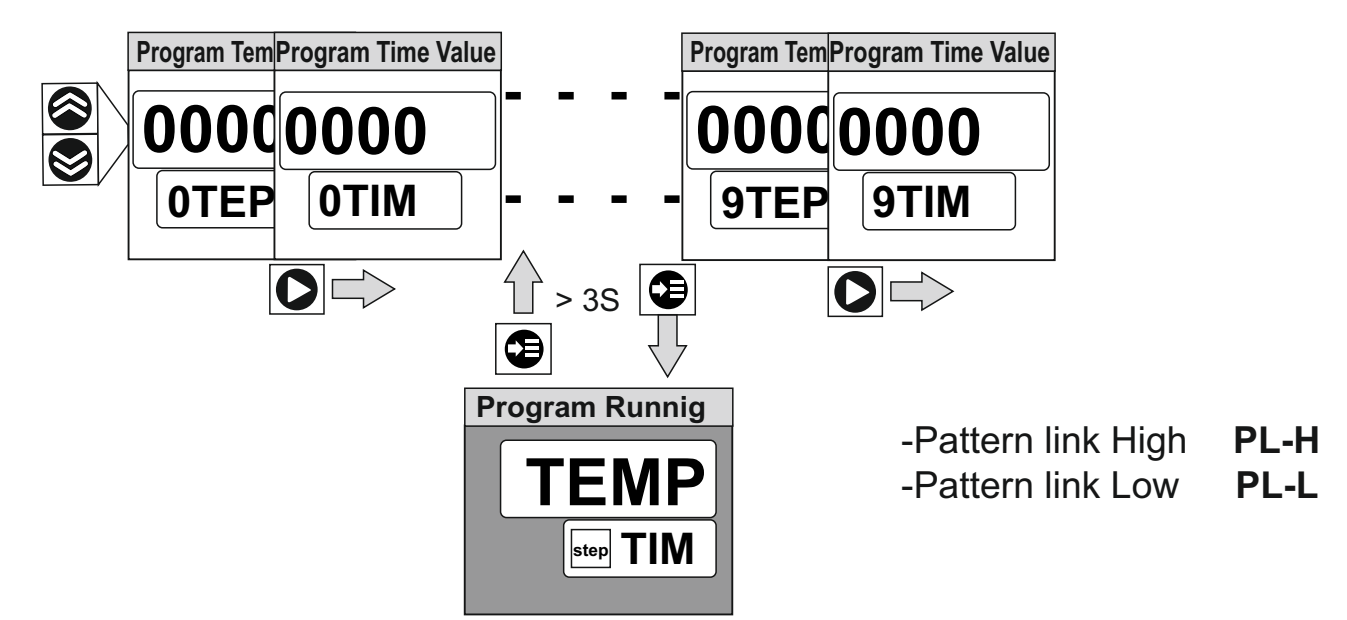

Output is controlled when the controller is in program running mode.you can go back to the program area by press key for 3 sec .You can also by press key for 3 sec go to the Program Configuration ,Note that in both modes the program running and if the option is not set and returns to the running process in 30 seconds.

# Link mode

If the **link** option is already enabled via the **Program Configuration** menu Also selected in the **pattern** section. Currently, the program follows the link option and the "**PL-H**" and "**PL-L**" variables. for example PL-L=2, PL-H=29

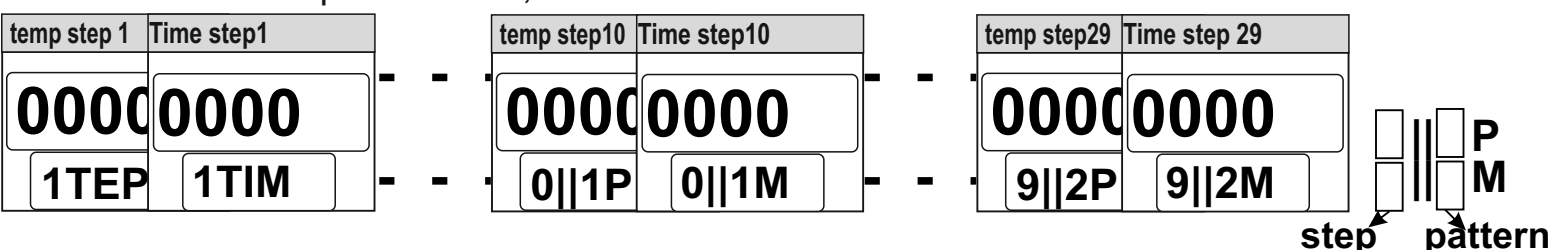

# **10** Input Configuration

|   | Menu  | Name                                   | Description                                                                    | default |
|---|-------|----------------------------------------|--------------------------------------------------------------------------------|---------|
| Г | IN.C  | Input Configuration                    | Input type and mode selection                                                  |         |
|   | [].np | Input signal selection                 | input signal and measurement range 1-12 According to the table below           | 0       |
|   | U.NIT | Measurement range unit                 | C / F                                                                          | С       |
|   | F.R-H | High limit                             | input signal and range 0 ~ 9999                                                | 1370    |
|   | F.R-L | Low limit                              | input signal and range -199.9 ~ 0                                              | -200    |
| 0 | D.P-P | Decimal point                          | point of Thermocouple or R.T.D : 0~1<br>point of instrument / DC Voltage : 0~3 | 1       |
|   | S.L-H | Maximum on scale<br>(on voltage input) | -1999 ~ 9999<br>Deimal point : according to DP-P                               | 100.0   |
|   | S.L-L | Minimum on scale<br>(on voltage input) | -1999 ~ 9999<br>Deimal point : according to DP-P                               | 0       |
|   | F.ILT | PV filter                              | OFF / 1 ~ 120 sec                                                              | OFF     |
|   | B.IAS | PV bias                                | (-100.0 ~ 100.0 %)                                                             | 0       |
|   | C.LIB | PV Calibration                         | Decimal point                                                                  | 1.00    |

| Input No | Input Type      | Range(C)        | Range ( F ) | Accuracy                     |
|----------|-----------------|-----------------|-------------|------------------------------|
| 1        | К               | -199.9~1370     | -300~2500   | ± 0.10% of full-scale        |
| 2        | J               | -199.9~1100     | -300~2020   | ± 0.10% of full-scale        |
| 3        | E               | -199.9~850      | -300~1560   | <u>+</u> 0.10% of full-scale |
| 4        | Т               | -199.9~400      | -300~750    | <u>+</u> 0.10% of full-scale |
| 5        | R               | 0~1700          | 32~3100     | <u>+</u> 0.15% of full-scale |
| 6        | В               | 250~1800        | 480~3300    | <u>+</u> 0.15% of full-scale |
| 7        | S               | 0~1700          | 32~3100     | ± 0.15% of full-scale        |
| 8        | Ν               | -199.9~1300     | -300~2400   | <u>+</u> 0.15% of full-scale |
| 9        | Pt100 *         | -199.9~640.0    | -300~1180   | <u>+</u> 0.10% of full-scale |
| 10       | -30.00~30.00 mv | -30.00~30.00 mv |             | <u>+</u> 0.10% of full-scale |
| 11       | 0~65.00 mv      | 0~65.00 mv      |             | ± 0.10% of full-scale        |
| 12       | 1.000~5.000 v   | 1.000~5.000 v   |             | <u>+</u> 0.10% of full-scale |

#### **\* CAUTION**

\*When selected setting Input type PT100(number 9) must be Change hardware mode According to this form

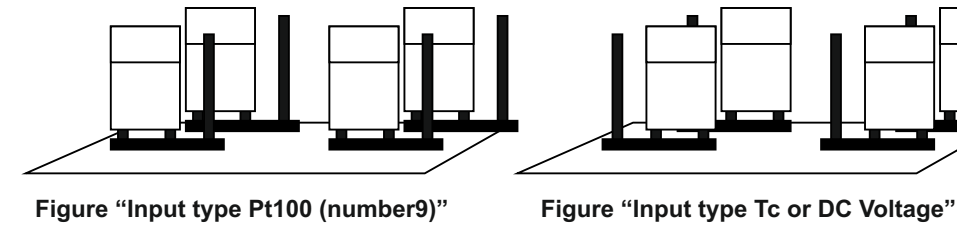

\*Current input :

\*Current input : The current input (4 ~ 20 mA DC) is available with input code 30. You must use the resistance 250 (0.5 W / 0.1 %) on input terminals.

# **12** Program Configuration

If Program running is selected press **O** key for 3 sec go to the Program Configuration. At this time the Program setting is selected by **(a)** or **(b)** and set key by **(c)**.

### Program

This function is used for the STOP / START / RESET program controller.when selected this option displayed **PROG** at PV and selected STOP displayed **OFF**, START displayed **ON**, RESET displayed at **REST** at SV.

# Time unit

This option can set the time based on hours, minutes and seconds.

### Process Link

You can set this option Integrate separate patterns into each other .**PL-H** For high value and **PL-L** For a low value.

### Alarm Limited END

You can enable the output of the alarm when the process is finished. Alarm can be disabled after the selected time has elapsed.

### Process display

This option can display the process by time "TIM" or set point value "TEP".

| Menu |       | Name                  | Description                                            | default |
|------|-------|-----------------------|--------------------------------------------------------|---------|
|      | PRO.C | Program Configuration | Input type and mode selection                          |         |
|      | PROG  | Program               | OFF: Reset ON: Start OFF:STOP                          | ON      |
|      | TMU   | Time unit             | hours/minutes/seconds                                  | minutes |
|      | PL-H  | 5                     | Process Link high 0 ~ 99                               | 9       |
|      | PL-L  | Process Link          | Process Link low 0 ~ 99                                | 0       |
|      | AL-E  | Alarm Limited END     | Delay Alarm End Process                                | 1       |
|      | PDIS  | Process display       | Temp= Show Set Point process<br>TIM= Show Time process | TIM     |

# 13 Set value Configuration

press key, you could set set-value of SV1, SV2, and Sv3.select each set-value from Aarm contact input to operate. After selecting number of set value . set-value is active in the normal menu and displayed at SV. **Note : Set-value works with alarm mode.** 

| Menu | Name                       | Description                | default   |
|------|----------------------------|----------------------------|-----------|
| SV.C | Set value Configuration    | Set value works Alarm mode |           |
| Svno | Select number of set value | 1 ~ 3                      | ON        |
| Sv1  | Set SV 1                   | EU(0.0 ~ 100.0 %)          | EU(0.0 %) |
| Sv2  | Set SV 2                   | EU(0.0 ~ 100.0 %)          | EU(0.0 %) |
| Sv3  | Set SV 3                   | EU(0.0 ~ 100.0 %)          | EU(0.0 %) |

# **14** Alarm Configuration

There are 3 set-value for alarm output available per conrtoller. In Alarm Configuration, setting are made for mode, Hysteresis, and Minus Alarm set point of each alarm. Refer chart different types of alarm functions.

| Menu |       | Name                    | Description                    | default |
|------|-------|-------------------------|--------------------------------|---------|
|      | ALM.C | Alarm Configuration     | Set alarm mode                 | minutes |
|      | A.1TY | Type of Alarm 1         | OFF / 1 ~ 24                   | minutes |
|      | A.2TY | Type of Alarm 2         | Refer to Alarm type and code   | minutes |
|      | A.3TY | Type of Alarm 3         |                                | minutes |
|      | A.1DB | Hysteresis of Alarm 1   |                                | minutes |
|      | A.2DB | Hysteresis of Alarm 2   | EUS ( 0.0 ~ 100.0 % )          | minutes |
|      | A.3DB | Hysteresis of Alarm 3   |                                | minutes |
|      | A.L-1 | Minus Alarm set point 1 | set point 1<br>Deviation alarm |         |
|      | A.L-2 | Minus Alarm set point 2 | FU (-100.0 ~ 100.0 %)          | minutes |
|      | A.L-3 | Minus Alarm set point 3 |                                | minutes |

# 15 ALARM TYPE AND CODE

 $\triangle$  :set-value

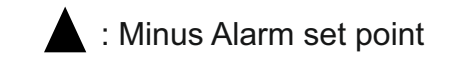

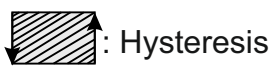

| Code NO. | Alarm type                   | Function |
|----------|------------------------------|----------|
| 1        | High absolute value          |          |
| 2        | Low absolute value           |          |
| 3        | High absolute value figure2  |          |
| 4        | Low absolute value figure2   |          |
| 5        | High deviation value         |          |
| 6        | low deviation value          |          |
| 7        | High deviation value figure2 |          |

| Code NO. | Alarm type                                 | Function |
|----------|--------------------------------------------|----------|
| 8        | Low deviation value figure 2               |          |
| 9        | High Low deviation value                   |          |
| 10       | High Low band                              |          |
| 11       | High Low band figure 2                     |          |
| 12       | Band-pass value                            |          |
| 13       | High absolute value<br>(inverted)          |          |
| 14       | Low absolute value<br>(inverted)           |          |
| 15       | High absolute value figure2<br>(inverted)  |          |
| 16       | Low absolute value figure2<br>(inverted)   |          |
| 17       | High deviation value<br>(inverted)         |          |
| 18       | low deviation value<br>(inverted)          |          |
| 19       | High deviation value figure2<br>(inverted) |          |
| 20       | Low deviation value figure 2<br>(inverted) |          |
| 21       | High Low deviation value (inverted)        |          |
| 22       | High Low band<br>(inverted)                |          |
| 23       | High Low band figure 2<br>(inverted)       |          |
| 24       | Band-pass value<br>(inverted)              |          |

Note : Display lamp will be ON when output OFF in inverted type.

#### **OUTPUT GROUP SETTING** 16

This process controller is from Relay , SSR . Output type range (output code) is  $0 \sim 1$ .

| Menu  | Name                 | Description                     | default |
|-------|----------------------|---------------------------------|---------|
| Out.C | Output Configuration | Output type                     |         |
| O.ut  | Output signal        | 0 = Relay Output 1 = Relay SSR  | Relay   |
|       | Output operation     | REV: Reverse DIR: Direct action | DIR     |
|       | Hysteresis           | EUS (0.0 ~ 100.0 %)             | 0       |

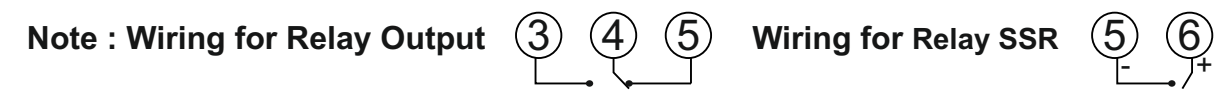

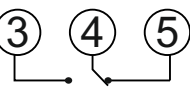

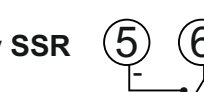